## Maine Board of Pesticides Control Online Portal

**Individual Profile** 

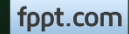

## **Your Profile**

| First Name   Last nam                                                                                | e Individual ID                                                                                                    | Date of birth                                                                               | Primary Phone                                                                                         | Address                                                                            | Lastic                                                        | orin                                                                 |                                                                 |                                                                                                    |   |
|----------------------------------------------------------------------------------------------------|----------------------------------------------------------------------------------------------------|---------------------------------------------------------------------------------------------|----------------------------------------------------------------------------------------------------|------------------------------------------------------------------------------------|---------------------------------------------------------------|----------------------------------------------------------------------|-----------------------------------------------------------------|----------------------------------------------------------------------------------------------------|---|
| Hermione Granger                                                                                     | BPC_IND-54146                                                                                                    | Feb 14, 1988                                                                                | (207) 621-4578                                                                                        | 16 Griffindor Hall<br>Augusta ME 04330                                             | Jun 23<br>0 US                                                | 3, 2017 12:43:43 PM                                                  |                                                                 |                                                                                                    |   |
| Other                                                                                                |                                                                                                    | Personal Details                                                                            |                                                                                                    | Licenses                                                                           |                                                               | Exams &                                                              | Recertifica                                                     | ation Credits                                                                                                    |   |
| My Worklist                                                                                          |                                                                                                    | View/Update                                                                                 |                                                                                                    | Apply for License                                                                  | es                                                            | Apply for                                                            | r Exam                                                          |                                                                                                    |   |
| Upload Docum                                                                                         | ents / Reports                                                                                                    | Change Password                                                                             |                                                                                                    | Renew Licenses                                                                     |                                                               | View Exa                                                             | ims                                                             |                                                                                                    |   |
| Add New Com                                                                                          | any / Agency                                                                                                    |                                                                                             |                                                                                                    | Reprint Licenses                                                                   | 5                                                             | Add Rece                                                             | ertification C                                                  | redits                                                                                                    |   |
| Make Miscella                                                                                        | eous Payment                                                                                                    |                                                                                             |                                                                                                    | View Licenses                                                                      |                                                               | View Rec                                                             | ertification (                                                  | Credits                                                                                                    |   |
| make miscena                                                                                         | coustaymene                                                                                                    |                                                                                             |                                                                                                    | Terr Erectives                                                                     |                                                               |                                                                      |                                                                 | creates                                                                                                    |   |
| View Miscellan                                                                                       | ous Payments<br>My Companies/Agenci                                                                                                    | ies Communicati                                                                             | ion                                                                                                   |                                                                                    |                                                               |                                                                      |                                                                 |                                                                                                    |   |
|                                                                                                    | ous Payments<br>My Companies/Agenci<br>ses                                                                                                    | ies Communicati                                                                             | on<br>Start Date T                                                                                    | Expiration Date T Cr                                                               | edits Farned <b>T</b>                                         | Credits Required <b>T</b>                                            | Product ¥                                                       | Company/Agency                                                                                                    |   |
| Licenses<br>Active Licen<br>License Number<br>CMA-238                                                | ous Payments<br>My Companies/Agenci<br>ses<br>r License Type<br>Commercial Master A                                                                                             | es Communicati<br>T Issue Date 1<br>Applicator Jun 16, 2017                                 | on<br>Start Date T<br>2 Dec 31, 2016                                                                  | Expiration Date ▼ Cre<br>Dec 31, 2019                                              | edits Earned ▼<br>0                                           | Credits Required▼<br>9                                               | Product ¥                                                       | Company/Agency<br>Hogwarts-Griffindo                                                                                 |   |
| Licenses<br>CMA-238<br>PPA-1220                                                                      | ous Payments<br>My Companies/Agenci<br>ses<br>Cicense Type<br>Commercial Master A<br>Private Applicator                                                                         | T Issue Date Applicator Jun 16, 2017<br>Jun 16, 2017                                        | on<br>Start Date T<br>Dec 31, 2016<br>Oct 31, 2016                                                    | Expiration Date ▼ Cro<br>Dec 31, 2019<br>Oct 31, 2019                              | edits Earned <b>T</b><br>0<br>0                               | Credits Required <b>*</b><br>9<br>6                                  | Product <b>▼</b><br>CMAFH<br>PPA                                | Company/Agency<br>Hogwarts-Griffindo<br>Donald Goose Com                                                             | r |
|                                                                                                    | ous Payments<br>My Companies/Agenci<br>ses<br>r License Type<br>Commercial Master A<br>Private Applicator<br>Private Applicator                                                 | es Communicati<br>▼ Issue Date 1<br>Applicator Jun 16, 2017<br>Jun 16, 2017<br>Jun 16, 2017 | on<br>▼ Start Date ▼<br>7 Dec 31, 2016<br>7 Oct 31, 2016<br>7 Oct 31, 2016                            | Expiration Date ▼ Cre<br>Dec 31, 2019<br>Oct 31, 2019<br>Oct 31, 2019              | edits Earned ▼<br>0<br>0<br>0                                 | Credits Required▼<br>9<br>6<br>6                                     | Product ¥<br>CMAFH<br>PPA<br>PPA                                | Company/Agency<br>Hogwarts-Griffindo<br>Donald Goose Com<br>Hogwarts-Griffindo                                       | r |
|                                                                                                    | ous Payments<br>My Companies/Agenci<br>ses<br>7 License Type<br>Commercial Master A<br>Private Applicator<br>Private Applicator<br>nses                                         | T Issue Date 1<br>Applicator Jun 16, 2017<br>Jun 16, 2017                                   | on<br>Start Date ▼<br>Dec 31, 2016<br>Oct 31, 2016<br>Oct 31, 2016                                    | Expiration Date ▼ Cre<br>Dec 31, 2019<br>Oct 31, 2019<br>Oct 31, 2019              | edits Earned ▼<br>0<br>0<br>0                                 | Credits Required <b>*</b><br>9<br>6<br>6                             | Product <b>▼</b><br>CMAFH<br>PPA<br>PPA                         | Company/Agency<br>Hogwarts-Griffindo<br>Donald Goose Com<br>Hogwarts-Griffindo                                       | r |
| View Miscellan Licenses Active Licen License Number CMA-238 PPA-1220 PPA-1219 Expired License Number | My Companies/Agenci<br>ses<br>r License Type<br>Commercial Master A<br>Private Applicator<br>Private Applicator<br>nses<br>r License Type <b>T</b> Sta                          | es Communicati<br>▼ Issue Date 1<br>Applicator Jun 16, 2017<br>Jun 16, 2017<br>Jun 16, 2017 | on<br>▼ Start Date ▼<br>7 Dec 31, 2016<br>7 Oct 31, 2016<br>7 Oct 31, 2016<br>▼ Expiration Da         | Expiration Date ▼ Cre<br>Dec 31, 2019<br>Oct 31, 2019<br>Oct 31, 2019<br>ate ▼ Cre | edits Earned <b>T</b><br>0<br>0<br>0<br>0                     | Credits Required <b>*</b><br>9<br>6<br>6<br>7<br>Credits Requir      | Product <del>v</del><br>CMAFH<br>PPA<br>PPA<br>red <b>v</b> Cor | Company/Agency<br>Hogwarts-Griffindo<br>Donald Goose Com<br>Hogwarts-Griffindo<br>mpany/Agency                       | r |
|                                                                                                    | My Companies/Agenci<br>ses<br>r License Type<br>Commercial Master A<br>Private Applicator<br>Private Applicator<br>nses<br>r License Type <b>T</b> Sta<br>Private Applicator Oc | r Issue Date * Applicator Jun 16, 2017 Jun 16, 2017 art Date tt 31, 2013                    | on<br>Start Date T<br>Dec 31, 2016<br>Oct 31, 2016<br>Cot 31, 2016<br>Expiration Data<br>Oct 30, 2016 | Expiration Date ▼ Cre<br>Dec 31, 2019<br>Oct 31, 2019<br>Oct 31, 2019<br>ate ▼ Cre | edits Earned <b>v</b><br>0<br>0<br>0<br>edits Earned <b>v</b> | Credits Required <b>v</b><br>9<br>6<br>6<br><b>v</b> Credits Require | Product ▼<br>CMAFH<br>PPA<br>PPA<br>red ▼ Cor<br>Dor            | Company/Agency<br>Hogwarts-Griffindo<br>Donald Goose Com<br>Hogwarts-Griffindo<br>mpany/Agency<br>nald Goose Company | r |

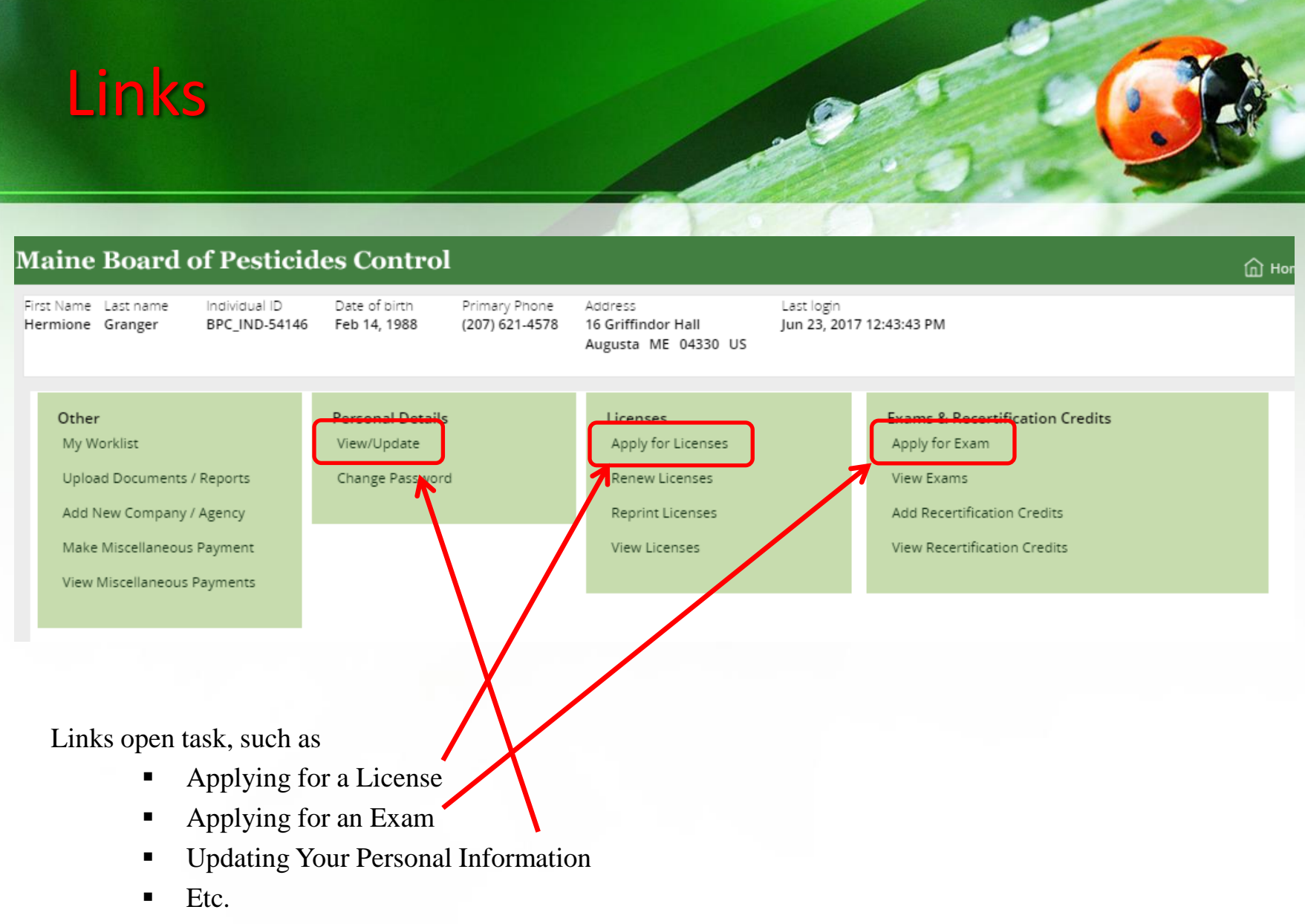

All of these tasks are covered in detail in other modules.

fppt.com

## Tabs

Tabs allow you to <u>view</u> data. Changes cannot be made here.

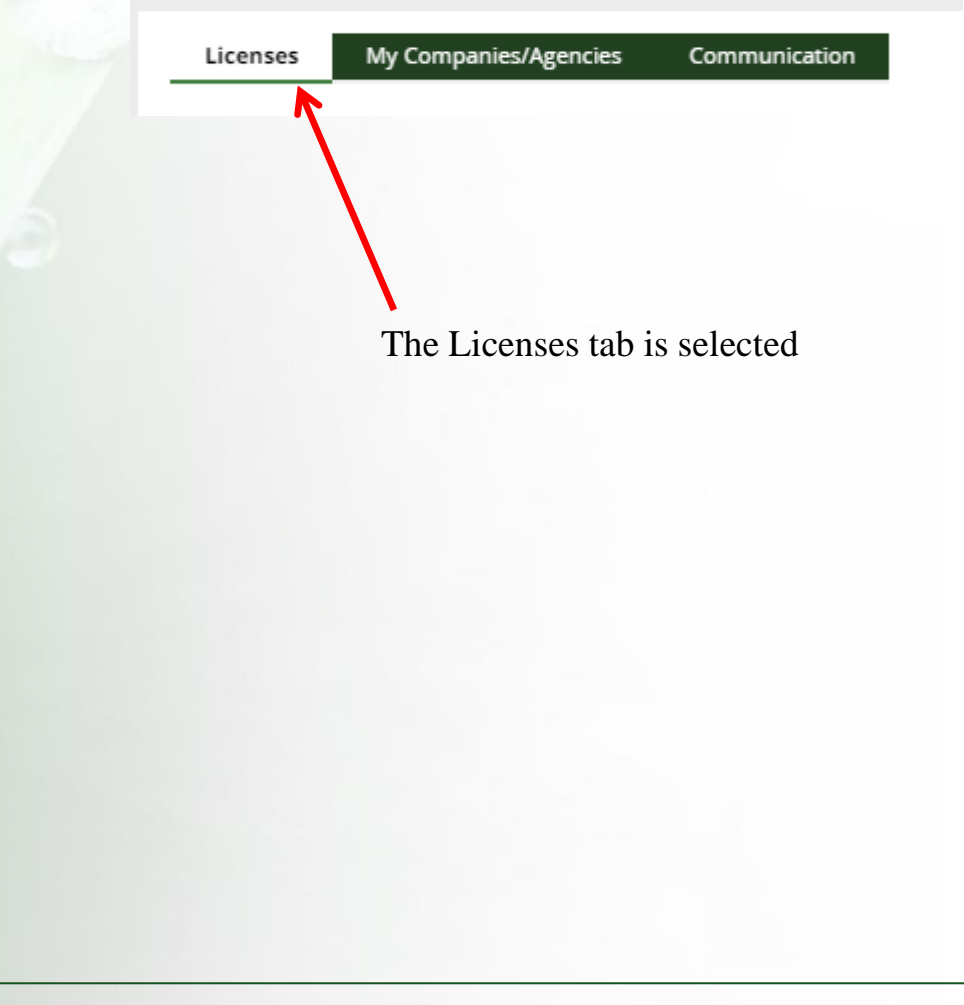

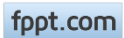

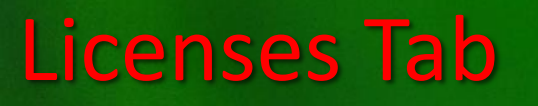

| Licenses                                          | My Companies/Agencies            | Communication     |                                     |                 |                  |                    |                             |                                 |       |
|---------------------------------------------------|----------------------------------|-------------------|-------------------------------------|-----------------|------------------|--------------------|-----------------------------|---------------------------------|-------|
| ▼ Active License                                  | 25                               |                   |                                     |                 |                  |                    |                             |                                 |       |
| License Number 🕶                                  | License Type                     | ▼ Issue Date      | 🕶 Start Date 🛛 🔻                    | Expiration Date | Credits Earned 🔻 | Credits Required 🔻 | Product 🔻 Co                | ompany/Agency                   | τR    |
| CMA-238                                           | Commercial Master Applic         | ator Jun 16, 2017 | Dec 31, 2016                        | Dec 31, 2019    | 0                | 9                  | CMAFH H                     | ogwarts-Griffindor              |       |
| PPA-1220                                          | Private Applicator               | Jun 16, 2017      | Oct 31, 2016                        | Oct 31, 2019    | 0                | 6                  | PPA D                       | onald Goose Comp                | any   |
| PPA-1219<br>Expired Licens                        | Private Applicator<br>ses        | Jun 16, 2017      | Oct 31, 2016                        | Oct 31, 2019    | 0                | 6                  | РРА Н                       | ogwarts-Griffindor              |       |
| License Number <b>T</b>                           | License Type 🔻 Start Da          | ate               | <ul> <li>Expiration Date</li> </ul> | т               | Credits Earned   | Credits Required   | <ul> <li>Company</li> </ul> | /Agency                         | ▼ Rer |
| PPA-1220                                          | Private Applicator Oct 31,       | 2013              | Oct 30, 2016                        |                 | 0                | 6                  | Donald Go                   | oose Company                    |       |
| ▼ Pending Licen                                   | ises                             |                   |                                     |                 |                  |                    |                             |                                 |       |
| License Number                                    | <ul> <li>License Type</li> </ul> | ▼ Start Da        | te                                  | ▼ Exp           | iration Date     | ▼ Status           |                             | <ul> <li>Company/Age</li> </ul> | ency  |
| CMA-239 Commercial Master Applicator Dec 31, 2016 |                                  |                   | Dec                                 | 31, 2019        | Pending          | -BusinessExcep     | tion Hogwarts-Grif          | findor                          |       |

Licenses are listed based on whether they are Active, Expired or Pending. Pending means it is waiting for BPC to approve or deny it. Note that credits earned and required are listed for each license. These are calculated based on the start and expiration dates. To make it easier to keep track of credits, we are working to make all licenses expire in the same year.

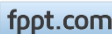

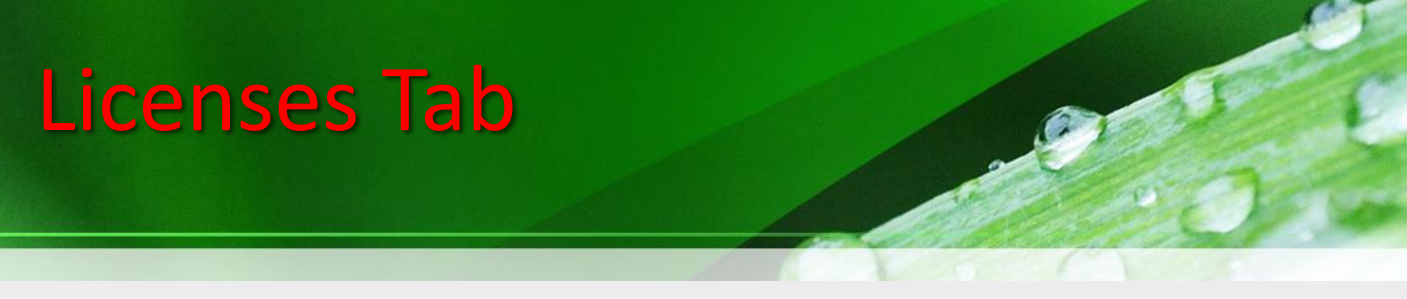

Licenses My Companies/Agencies Communication

Active Licenses

| leense wurnder                                              | License Type 🔹                                                                                                    | Issue Date 🔻                                      | Start Date                                  | ▼ Ex              | piration Date 🔻                         | Credits Earned                  | <ul> <li>Credits Required </li> </ul>                                        | Product 🔻                                                     | Company/Agency 🔻                                      | Renewa |
|-------------------------------------------------------------|----------------------------------------------------------------------------------------------------|---------------------------------------------------|---------------------------------------------|-------------------|-----------------------------------------|---------------------------------|------------------------------------------------------------------------------|---------------------------------------------------------------|-------------------------------------------------------|--------|
| MA-238                                                      | Commercial Master Applicato                                                                                                   | r Jun 16, 2017                                    | Dec 31, 2016                                | De                | c 31, 2019                              | 0                               | 9                                                                            | CMAFH                                                         | Hogwarts-Griffindor                                   |        |
| TA 1220                                                     | Private Applicator                                                                                                    | Jun 16, 2017                                      | Oct 31, 2016                                | Oc                | t 31, 2019                              | 0                               | 6                                                                            | PPA                                                           | Donald Goose Company                                  |        |
| PPA-1219                                                    | Private Applicator                                                                                                    | Jun 16, 2017                                      | Oct 31, 2016                                | Oc                | t 31, 2019                              | 0                               | 6                                                                            | PPA                                                           | Hogwarts-Griffindor                                   |        |
| • Invnired Licen                                            | CPC                                                                                                    |                                                   |                                             |                   |                                         |                                 |                                                                              |                                                               |                                                       |        |
|                                                             |                                                                                                    |                                                   |                                             |                   |                                         |                                 |                                                                              |                                                               |                                                       |        |
|                                                             |                                                                                                    |                                                   |                                             |                   |                                         |                                 |                                                                              |                                                               |                                                       |        |
| · · · · ·                                                   |                                                                                                    |                                                   |                                             |                   |                                         |                                 |                                                                              |                                                               |                                                       |        |
| ×                                                           |                                                                                                    |                                                   |                                             |                   |                                         |                                 |                                                                              |                                                               |                                                       |        |
| License (                                                   | LI-8406)                                                                                                    |                                                   |                                             |                   |                                         |                                 |                                                                              |                                                               |                                                       |        |
|                                                             |                                                                                                    |                                                   |                                             |                   |                                         |                                 |                                                                              |                                                               |                                                       |        |
|                                                             |                                                                                                    |                                                   |                                             |                   |                                         |                                 |                                                                              |                                                               |                                                       |        |
| CMA-238                                                     | 8 Commercial Master Applicator                                                                                                | , Hermione Grange                                 | er - Active                                 |                   |                                         |                                 |                                                                              |                                                               |                                                       |        |
| CMA-238<br>License T                                        | 8 Commercial Master Applicator ype License Name                                                                               | Hermione Grange                                   | er - Active                                 | Start D           | ate Expiration Dat                      | e License Cost                  | Company/Agency                                                               | Status Cre                                                    | ditsRequired Credits Earned                           |        |
| CMA-238<br>License T<br>Commer                              | 8 Commercial Master Applicator<br>ype License Name<br>cial Commercial Master Applicat                                         | , Hermione Grang<br>License Number<br>or CMA-238  | er - Active<br>· Issue Date<br>Jun 16, 2017 | Start D<br>Dec 31 | ate Expiration Dat<br>2016 Dec 31, 2019 | e License Cost<br>\$105.00      | Company/Agency<br>Hogwarts-Griffindor                                        | Status Cre<br>Active 9                                        | ditsRequired Credits Earned<br>0                      |        |
| CMA-238<br>License T<br>Commen                              | 8 Commercial Master Applicator<br>ype License Name<br>cial Commercial Master Applicat                                         | , Hermione Grang,<br>License Number<br>or CMA-238 | er - Active<br>Issue Date<br>Jun 16, 2017   | Start D<br>Dec 31 | ate Expiration Dat<br>2016 Dec 31, 2019 | e License Cost<br>\$105.00      | Company/Agency<br>Hogwarts-Griffindor                                        | Status Cre<br>Active 9                                        | ditsRequired Credits Earned<br>0                      |        |
| CMA-23<br>License T<br>Commen                               | 8 Commercial Master Applicator<br>ype License Name<br>cial Commercial Master Applicat<br>CATEGORIES                           | , Hermione Grang,<br>License Number<br>or CMA-238 | er - Active<br>· Issue Date<br>Jun 16, 2017 | Start D<br>Dec 31 | te Expiration Dat<br>2016 Dec 31, 2019  | e License Cost<br>\$105.00      | Company/Agency<br>Hogwarts-Griffindor<br>OMPANY/BRANCH MASTE                 | Status Cre<br>Active 9                                        | editsRequired Credits Earned<br>0                     |        |
| CMA-234<br>License T<br>Commen<br>APPLICANT<br>Code 4       | 8 Commercial Master Applicator<br>ype License Name<br>cial Commercial Master Applicat<br>CATEGORIES<br>Category               | , Hermione Grang,<br>License Number<br>or CMA-238 | er - Active<br>- Issue Date<br>Jun 16, 2017 | Start D<br>Dec 31 | ate Expiration Dat<br>2016 Dec 31, 2019 | e License Cost<br>\$105.00<br>C | Company/Agency<br>Hogwarts-Griffindor<br>COMPANY/BRANCH MASTE<br>Lode •      | Status Cre<br>Active 9<br>R CATEGORIES<br>Categor             | editsRequired Credits Earned<br>0                     |        |
| CMA-238<br>License T<br>Commen<br>APPLICANT<br>Code +<br>1B | 8 Commercial Master Applicator<br>ype License Name<br>cial Commercial Master Applicat<br>CATEGORIES<br>Category<br>Agricultur | , Hermione Grang<br>License Number<br>or CMA-238  | er - Active<br>- Issue Date<br>Jun 16, 2017 | Start D<br>Dec 31 | ate Expiration Dat<br>2016 Dec 31, 2019 | e License Cost<br>\$105.00<br>C | Company/Agency<br>Hogwarts-Griffindor<br>COMPANY/BRANCH MASTE<br>Lode •<br>B | Status Cre<br>Active 9<br>R CATEGORIES<br>Categor<br>Agricult | editsRequired Credits Earned<br>0<br>ry<br>ural Plant |        |

Click on the License Number to see more details about that license

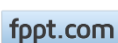

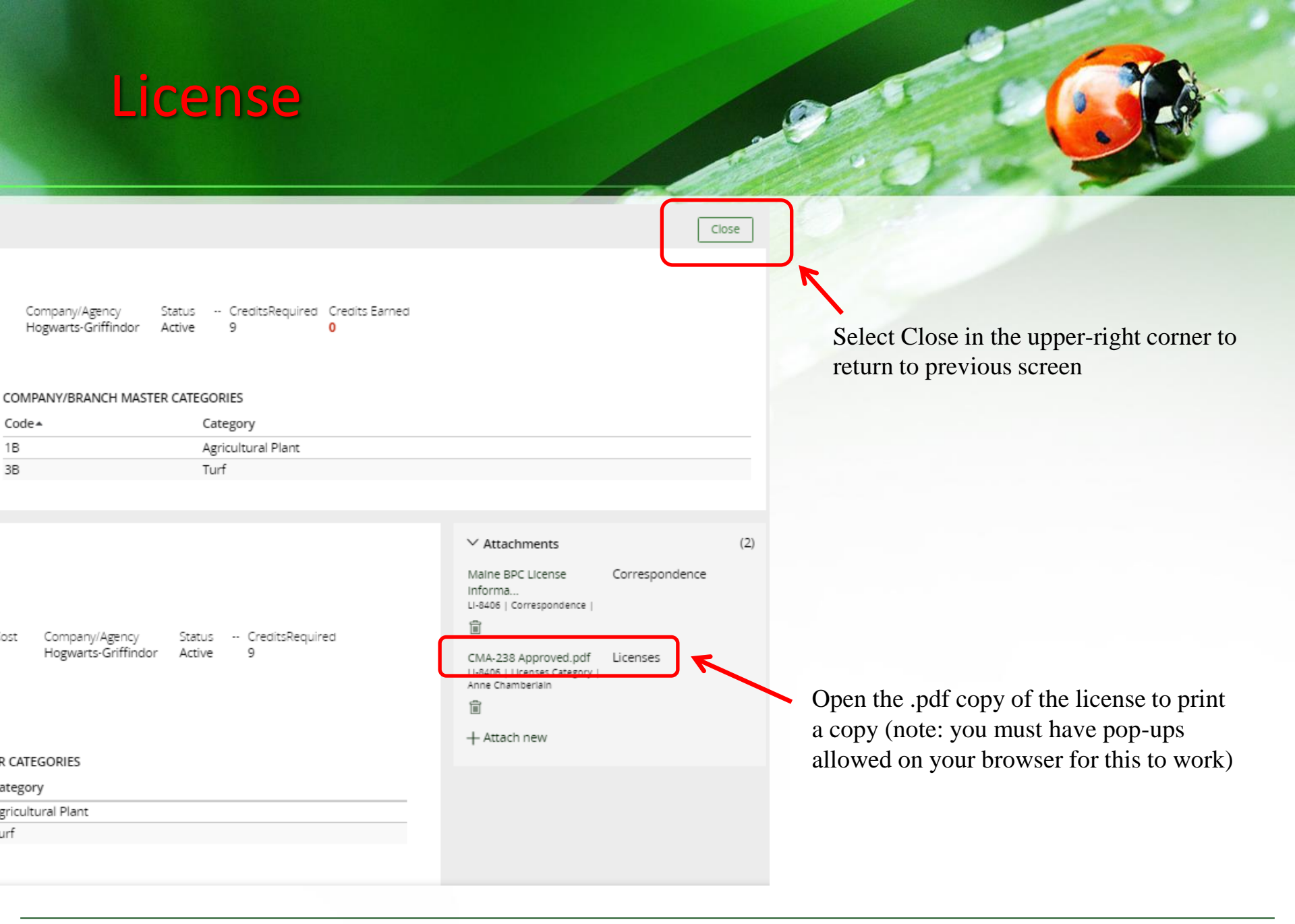

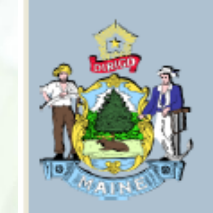

State of Maine Maine Department of Agriculture, Conservation and Forestry BOARD OF PESTICIDES CONTROL

> License Number: CMA-238 HERMIONE GRANGER MS

Hogwarts-Griffindor Has qualified as required by 22 MRSA Chapter 258-A as:

**Commercial Master Applicator** 

Categories: 1B

ISSUE DATE: 6/16/2017

EXPIRATION DATE: 12/31/2019

Note that the license .pdf is saved when the license is approved. If additional categories are earned after, they will not display until a new .pdf is created when the license is renewed. You do not need your new categories to display on your license in order to work in that category.

Maine Board of Pesticides Control

Individual Profile 8

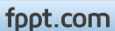

My Companies/Agencies

| Licenses My Companies/Age                   | ncies Communication             |                                             |                                       |
|---------------------------------------------|---------------------------------|---------------------------------------------|---------------------------------------|
| MY COMPANIES/AGENCIES                       |                                 |                                             |                                       |
| Company/Agency ID<br>BPC_BE-9098            | Federal Tax ID/SSN              | Company/Agency ID<br>BPC_BE-9191            | Federal Tax ID/SSN<br>123456555555555 |
| Company/Agency Name<br>Donald Goose Company | Company/Agency Type<br>For Hire | Company/Agency Name<br>Hogwarts Express Inc | Company/Agency Type<br>For Hire       |
|                                             |                                 |                                             |                                       |
| Company/Agency ID<br>BPC_BE-20596           | Federal Tax ID/SSN              |                                             |                                       |
| Company/Agency Name<br>Hogwarts-Griffindor  | Company/Agency Type<br>For Hire |                                             |                                       |
|                                             |                                 |                                             |                                       |

The My Companies/Agencies tab

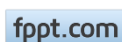

## Communication

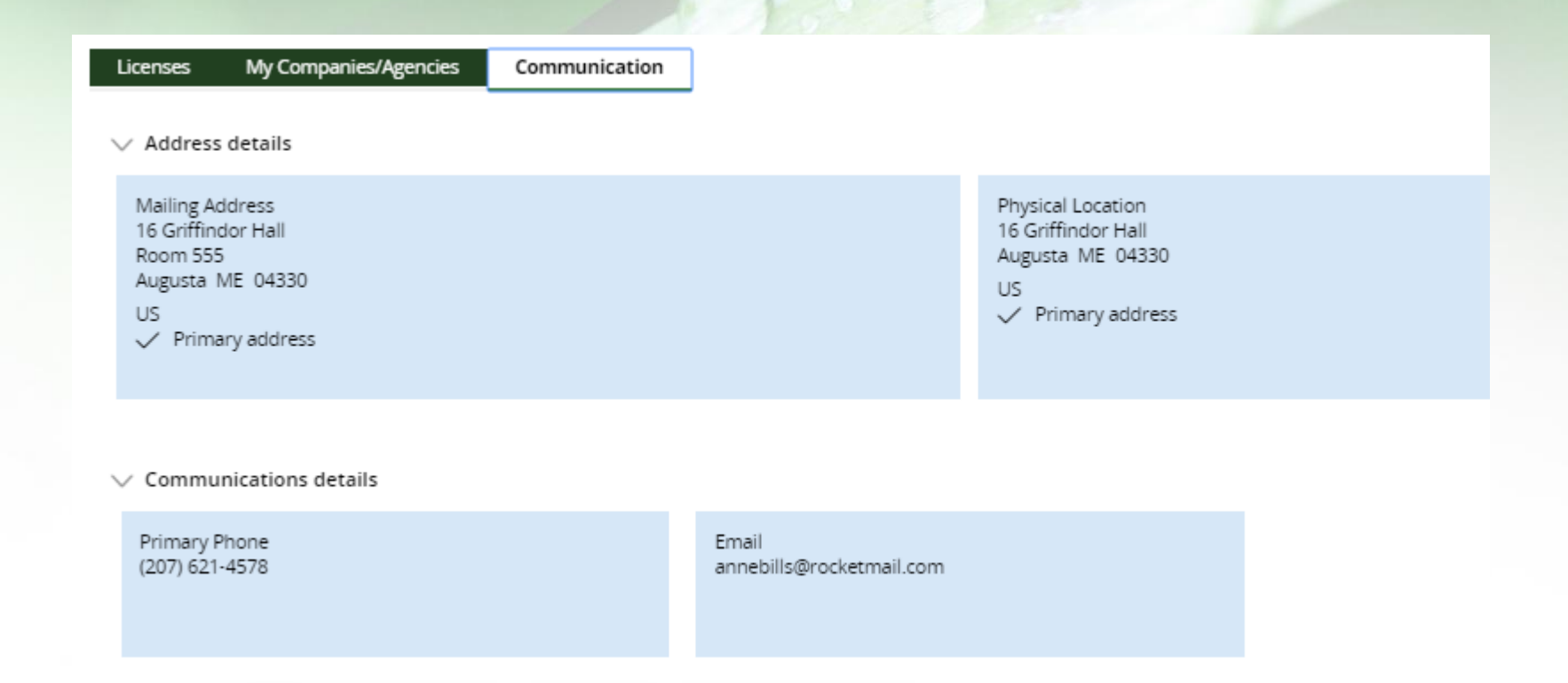

The Communication tab. If changes need to be made, go to View/Update under Personal Details in the Links section above.

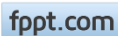